# TELUS Link™ Manager User Guide

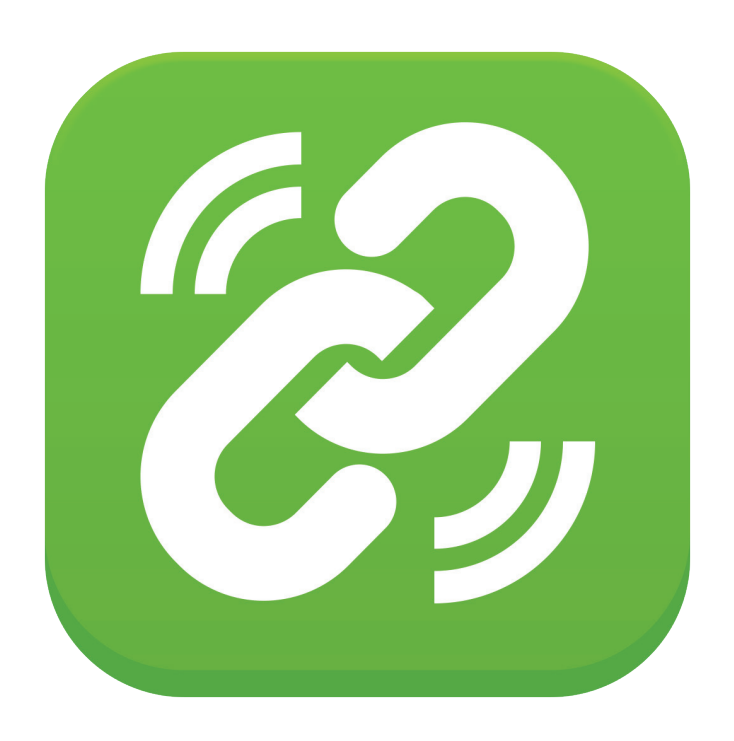

### Table of Contents

| What is the TELUS Link™ Manager? |
|----------------------------------|
| Accessing the Manager            |
| The Graphical User Interface     |
| Managing Client                  |
| Viewing All Organization Members |
| Viewing Licenses                 |
| Subscriber Status                |
| Managing Groups                  |
| Subscriber Details               |

## What is the TELUS Link<sup>™</sup> Manager?

The TELUS Link™ Manager allows Administrators to:

- View all PTT users within their own organization
- View licenses
- View Service Status (active/Inactive)
- View, add, delete, and modify Groups

### Accessing the Manager

Using your Web browser, enter the following URL: telus.com/TELUSLinkManager

On the Home page, enter the User Name and Password provided to you in the respective fields.

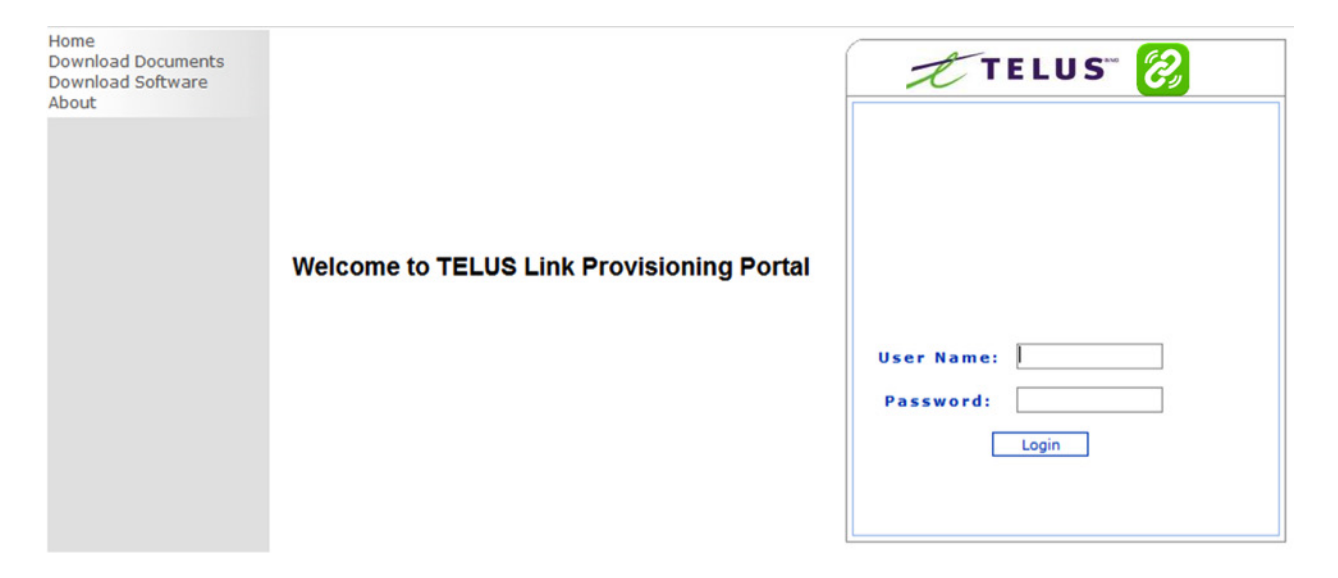

# The Graphical User Interface

The TELUS Link<sup>™</sup> Manager appears as below:

On the Welcome page, a header appears as a grey colored bar at the top. The left hand side of the header displays the selected Reseller and/or its organization, and the logged-in user.

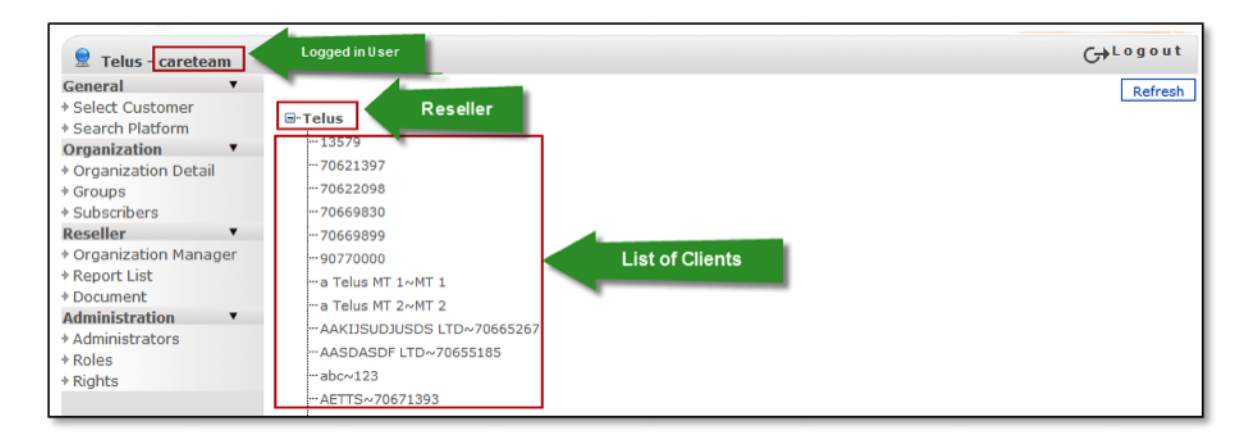

## Managing Client

This system allows users to identify the member and group details of their own organization, enabling each organization's administrators to manage their own environment autonomously.

### Viewing All Organization Members

Under the Organization heading, navigate to the Subscribers sub-heading. A full listing of the members of the organization will be displayed.

### **Viewing Licenses**

To view licenses, select a user within the list of Subscribers, then navigate to the License Details tab to view the user's current license.

### Subscriber Status

To verify a subscriber's status, select a user within the list of Subscribers. Beside their User Name will be one of two status indicators.

- Red indicates that the user is suspended in the TELUS systems
- Green indicates that the user is properly provisioned in the Manager and should be able to use the services provisioned on their account

| )            |                          |        |        |
|--------------|--------------------------|--------|--------|
| Display Name | User Name                | Active | Delete |
| TEST PTT COR | 16471256494@telusptt.com | 9      | ×      |

### Managing Groups

You can add, edit, and delete a group for your own a selected organization.

When adding a new group, you can create a Radio Channel or Broadcast group.

#### Radio Channels:

- Closely mimic the operational functionality of a traditional 2-way radio channel
- You can listen to only one radio channel at a time
- You will only receive messages sent on a channel if you are on that channel
- The member list only displays currently connected contacts
- This is the lowest priority communication: one-to-one and one-to-many broadcast calls take precedence
- You can specify radio channels as your default group

#### Broadcast Groups:

- Communication within a broadcast group has priority over radio channels
- Messages will be received by all online members of a broadcast group
- Member list displays all contacts—even when offline
- Calls will stay active until ended or idle for 45 seconds

Follow these steps to create a new group.

| Step | Actions                                                                                                    | Screenshot                                                                                                    |
|------|----------------------------------------------------------------------------------------------------|----------------------------------------------------------------------------------------------------|
| 1    | Go to the Organization link and click the<br>Groups sub-link. This opens the Select<br>Organization page.                             | Select Organization Organization Select Organization Select Unselect                                                                                                    |
| 2    | Find the required organization in the<br>Organization drop-down menu and click<br>the Select button. This opens the Groups<br>window. | Groups Select Show All Add New Coup Name Phone Number Group Type Subscriber Delete Coant Delete Radio 99900000000129724 Radio 6 X BroadCast 99900000000129726 Broadcast 6 X Managers 99900000000129728 Broadcast 2 X |
| 3    | Click the Add New button to add a group<br>to the selected organization. This opens<br>the Group Details page.                        | Group Details                                                                                                    |

| 4 | <ul> <li>In the General tab,</li> <li>In Group Name, enter a unique name for<br/>the group.</li> <li>In Group Type, select the required type<br/>of Group: Radio Channels or Broadcast<br/>Groups.</li> <li>Click the Create button to create this<br/>group. You will be redirected to the<br/>Subscribers tab.</li> </ul> | Group Details<br>General Subscribers<br>Group Name GreadCast<br>Phone Number 9990000000129726<br>Group Type BreadCast Groups v<br>Site IPRS v<br>Update Delete |
|---|----------------------------------------------------------------------------------------------------|----------------------------------------------------------------------------------------------------|
| 5 | Select the required subscriber(s) from the<br>Available Subscribers list box and move it<br>to the Selected Subscribers list box.<br>Click Submit to save the changes.                                                                                                    | Group Details                                                                                                    |

To edit a Group, ensure you are still in the Groups window and select the Group you wish to edit. Users can change the Group name and Group members.

To delete a Group, ensure you are still in the Groups window and select the red "x" icon under the delete column, next to the Group you wish to remove.

#### Subscriber Details

Select the required subscriber from the appropriate organization; this opens the *Subscriber Details* page.

You can view the *General* tab for more details on the subscriber's status, or modify select fields.

You can view the license type of the subscriber in the *License Details* section.

If you want to modify the selected Groups of this subscriber, go to the Group Details tab.

| Subscriber Details                    |                       | 6 |
|---------------------------------------|-----------------------|---|
| General License Details Group Details |                       |   |
| Client Type                           | PC Client 👻           |   |
| Handset Type                          | PC •                  |   |
| Site                                  | IPRS -                |   |
| Display Name                          | sonim1                |   |
| Name                                  | sonim1                |   |
| Email Address                         | sonim1@telusptt.com   |   |
| Operator Name                         | Telus 👻               |   |
| Creation Time                         | 2013-05-09 06:38:28.0 |   |
| Last Registration Time                | 2013-09-12 14:57:52.0 |   |
| State                                 | Offline               |   |
| Client Version                        | 2.1.38.00             |   |
| SIP/UserName                          | sonim1@telusptt.com   |   |
| Comments                              | 12345                 | A |
|                                       |                       |   |
|                                       |                       | * |